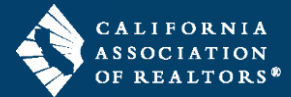

Split and rotate pages of a PDF file inside your zipForm transaction using the Split & Rotate tool. PDF files can be split into multiple-page or one-page files. Follow the steps in this guide to split pages from a PDF file in your zipForm transaction.

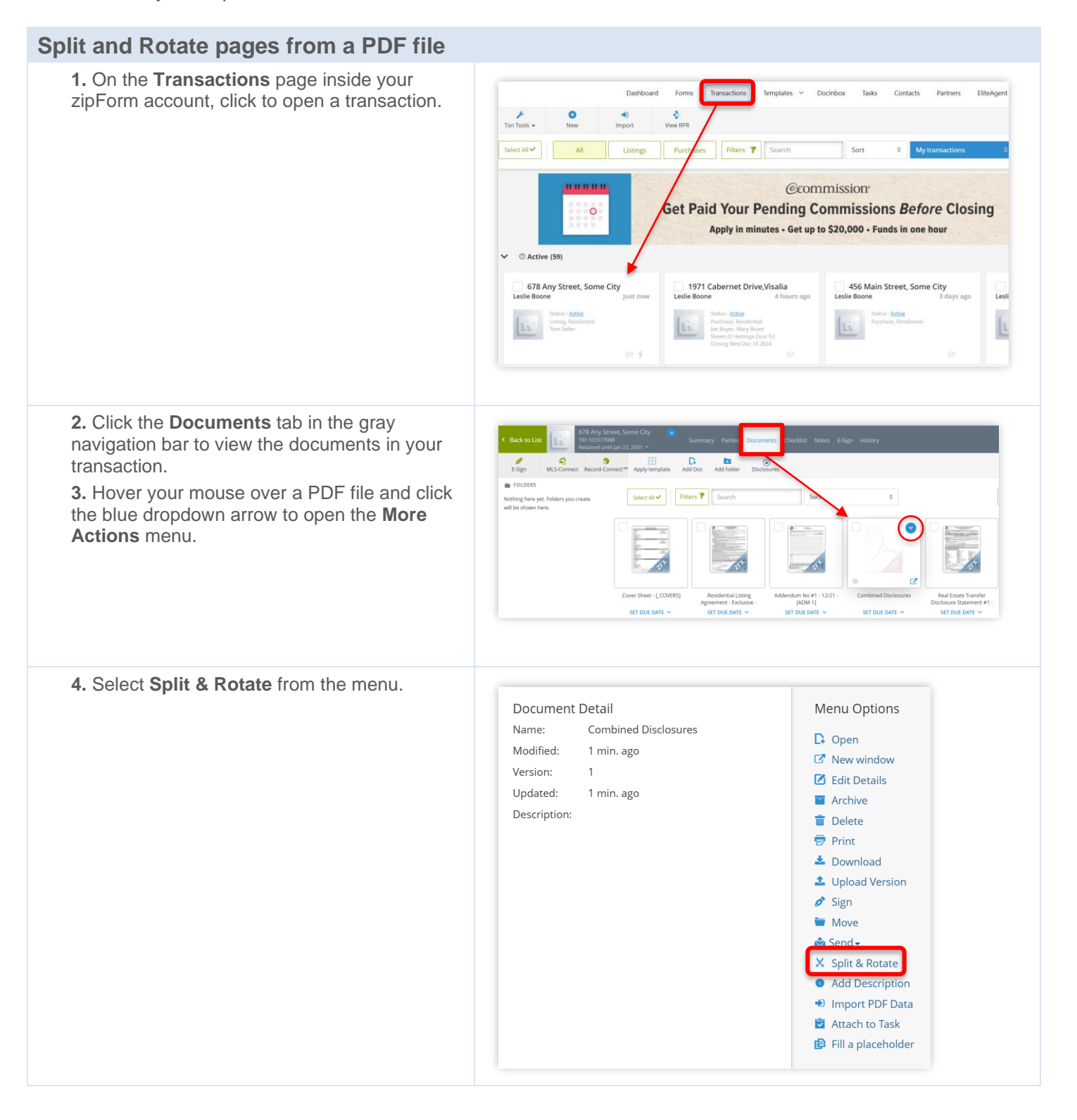

## zipForm<sup>®</sup> Plus: How to split pages from a PDF file

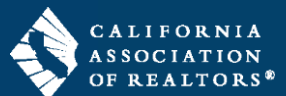

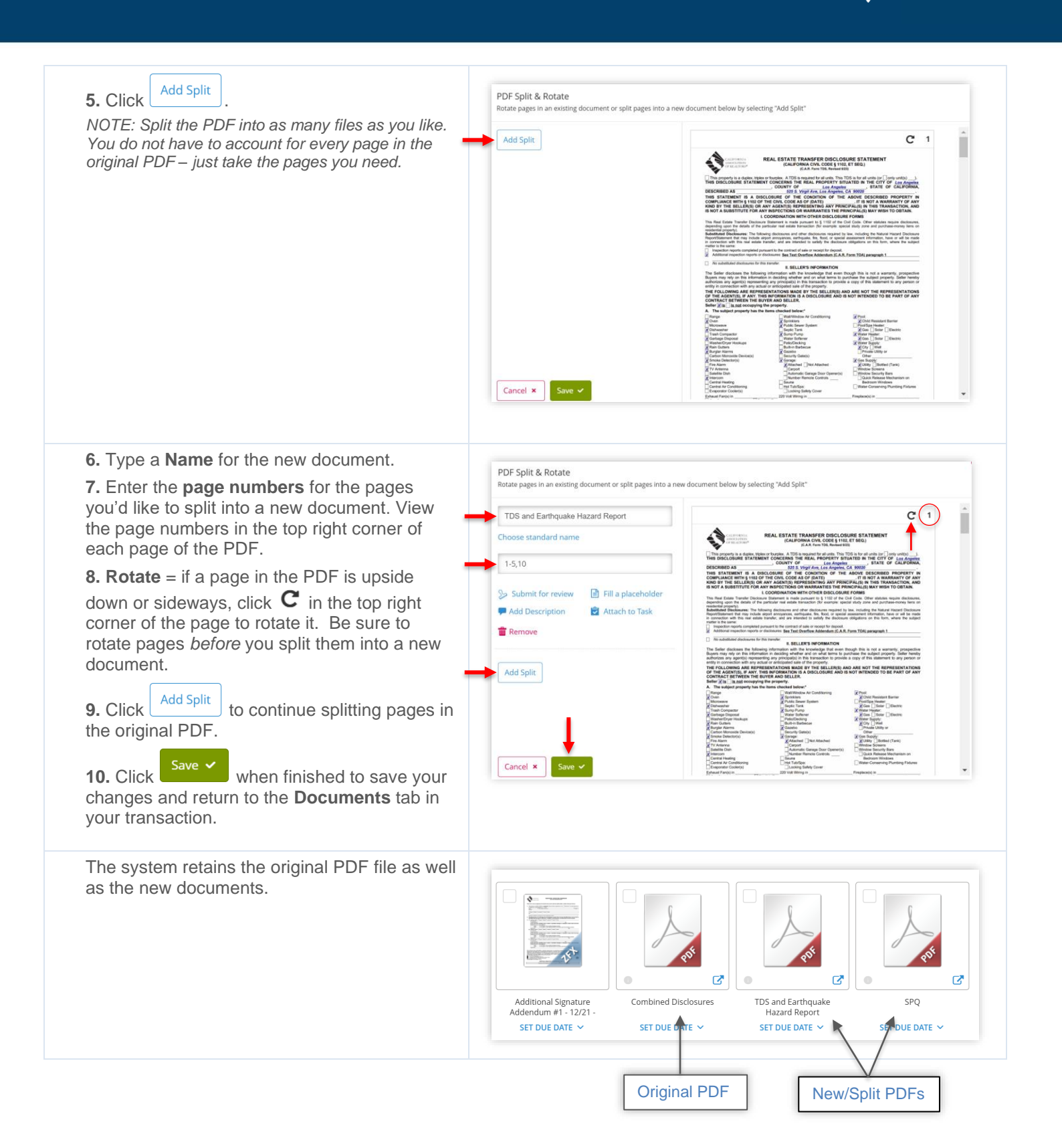